| Classification | Win-GRAF English FAQ-008 |         |       |      |           |      |        |
|----------------|--------------------------|---------|-------|------|-----------|------|--------|
| Author         | Janice Hong              | Version | 1.0.0 | Date | Dec. 2015 | Page | 1 / 12 |

# How to Allow the SCADA/HMI to Access Win-GRAF Variables?

This FAQ-008 provides a Win-GRAF project called "faq008" which includes two LD programs. One is used to get/set the PAC system time (i.e., the "PAC\_Time" program) and the other is used to create a blinking function (i.e., the "LD1" program). The user can refer <u>Win-GRAF Getting Started</u> – Chapter 2 (Demo01) to know more details.

Moreover, this paper describes how to set up Win-GRAF variables as public data by enabling the Win-GRAF PAC as the Modbus TCP slave or the Modbus RTU slave so that the SCADA/HMI software (e.g., "InduSoft") can access Win-GRAF PAC's data. Follow the instructions below to set up.

<u>Note:</u> The following setting has been completed in the "faq008" project. The user can run the Win-GRAF and then click File > Add Existing Project > From Zip in the menu bar to restore this project (or refer the FAQ-003).

# 1.1. To Enable the Win-GRAF PAC as a Modbus TCP Slave

1. Click the "Open Fieldbus Configuration" tool button to open the "IO Drivers" window.

| Win-GRAF - Demo01<br>File Edit View Insert Pro                                                                                                    | l<br>roject <u>T</u> ools <u>W</u> indow <u>H</u> elp                                                                                                    |                                                                                                    |
|----------------------------------------------------------------------------------------------------|----------------------------------------------------------------------------------------------------|----------------------------------------------------------------------------------------------------|
| 😂 🔒 🖹 🎒 🐰 🗈                                                                                                    | 월 🕄 🗙 🔁 🕑 연 🛗 🏢 🏭 👭 😨 🙆 트 🗿 🕒 🎽 🖉                                                                                                    |                                                                                                    |
| Workspace                                                                                                    | IO Drivers *                                                                                                    |                                                                                                    |
| Demo01     Exception prog     Programs     PAC_Time     Pie PAC_Time     Watch (for de     Watch (for de     Soft Scope     Initial values     Minding Config     Sinding Config     Sig Global defines     Variables     Types | Name Value     Name Value     Value Value     Value Value     Value Value     Value Value     Value Value     Value Value     Value Value     Value Value     Value Value <td>Name Type<br/>Global variables<br/>PAC_Year DINT<br/>PAC_Month DINT<br/>PAC_Day DINT<br/>DAC_Weak DINT<br/>Name Value</td> | Name Type<br>Global variables<br>PAC_Year DINT<br>PAC_Month DINT<br>PAC_Day DINT<br>DAC_Weak DINT<br>Name Value |
|                                                                                                    | Build Cross references Runtime Call stack Breakpoints Digital sampling tra                                                                                                    | ace Prompt HMI                                                                                                  |
| Ready                                                                                                    | OffLine 192.168.255.1:502                                                                                                    | 0,0 0×0 0,0 🛒                                                                                                   |
|                                                                                                    |                                                                                                    |                                                                                                    |
|                                                                                                    | ICP DAS Co., Ltd. Technical Document                                                                                                    |                                                                                                    |

| Classification | Win-GRAF Eng | Win-GRAF English FAQ-008 |       |      |           |      |        |
|----------------|--------------|--------------------------|-------|------|-----------|------|--------|
| Author         | Janice Hong  | Version                  | 1.0.0 | Date | Dec. 2015 | Page | 2 / 12 |

2. Click the "Insert Configuration" button on the left side of the "IO Drivers" window and then select the "MOSBUS Slave" and click "OK" to enable a Modbus TCP Slave.

| IO Drivers *       |                |   |
|--------------------|----------------|---|
| E                  | Name Value     |   |
| Add Configuration  | n<br>n         | × |
| Choose a configu   | uration OK     |   |
|                    | Cance          | 5 |
| MODB               | US Master      |   |
| MODB السلم الم     | US Slave       |   |
| <u>I</u>           |                |   |
| PAC Time Variables | LD1 IO Drivers |   |

3. Click the "Insert Master/Port" button on the left side to set the "Slave number" (In this case, the value is "1"), and click the "OK" button.

| IO Drivers *                | Name Value |
|-----------------------------|------------|
| <b>品</b>                    |            |
| MODBUS Slave Prot           | ocol 🛛     |
| Slave number: 1             |            |
|                             |            |
| Slave number Server ID      |            |
| PAC Time Variables LD1 10 D | rivers     |

4. Click the "Insert Slave/Data Block" button on the left side to open the "MODBUS Slave Request" window.

| 10 Drivers * |                                                                                         |                                               |                                                     |             |
|--------------|-----------------------------------------------------------------------------------------|-----------------------------------------------|-----------------------------------------------------|-------------|
|              | MODBUS Slave                                                                            | Name                                          | Value                                               |             |
|              | 器 Server - Slave number = 1                                                             | Slave number                                  | 1                                                   |             |
| *            |                                                                                         | Server ID                                     |                                                     |             |
|              | Tips:<br>1. Press the "F1" key to<br>2. If you add two or mor<br>"Server ID" for easier | open the Help<br>e "Server'<br>use (a string, | o on this subje<br>" settings, typ<br>e.g., `SVR1') | ect.<br>e a |
| ∎+           |                                                                                         |                                               |                                                     |             |
| — Request    | t Address Nb                                                                            | ltem [                                        | Description                                         |             |
|              |                                                                                         |                                               |                                                     |             |
| < > PAC      | Time Variables LD1 10 Driver                                                            | s                                             |                                                     |             |
|              | ICP DAS Co., Ltd. Te                                                                    | chnical Docur                                 | nent                                                |             |

| Classification | Win-GRAF Eng |         |       |      |           |      |        |
|----------------|--------------|---------|-------|------|-----------|------|--------|
| Author         | Janice Hong  | Version | 1.0.0 | Date | Dec. 2015 | Page | 3 / 12 |

5. Enter a simple note in the "Description" field and then click the "Input Registers" option.

| ODBUS Slave Request                                          |                      |
|--------------------------------------------------------------|----------------------|
| Description:     Read_Value       Cancel                     | For Modbus I         |
| Data read by the master Enter a simple note.                 | Options              |
| O Input Bits                                                 | Input Bits           |
| Input Registers                                              | Input Regist         |
|                                                              |                      |
|                                                              | For Modbus I         |
| Data block "Base address" to "1"                             | Options              |
| Base address: 1 and set the value of                         | Coil Bits            |
| Nb items:       2000       "Nb items" is greater than "200". | Holding<br>Registers |

For Modbus Master to <u>Read</u> data:

| Options         | Data types                     |
|-----------------|--------------------------------|
| Input Bits      | BOOL                           |
| Input Registers | BYTE, INT, DINT,<br>REAL, etc. |

For Modbus Master to <u>Write</u> data:

| Options              | Data types                     |
|----------------------|--------------------------------|
| Coil Bits            | BOOL                           |
| Holding<br>Registers | BYTE, INT, DINT,<br>REAL, etc. |

- 6. As the screenshot above, it is recommended to set the "Base address" to "1" and the "Nb items" refers to how much variable data can be provided by one "data block". If the data address requested from the Modbus Master (e.g., the SCADA software) is greater than this value (in this example, the value is "2000"), the Modbus Slave (i.e., Win-GRAF PAC) will not respond.
- 7. Mouse drags all the needed variables (e.g., "PAC\_xxx", data type: "DINT") one-by-one from the Variables area and then drop it to the "Symbol" field.

| 10 D | rivers *                               |                    |                 |                 |                 |           |             |      |            |
|------|----------------------------------------|--------------------|-----------------|-----------------|-----------------|-----------|-------------|------|------------|
| E    | ⊡ <b>M</b> § MODBUS                    | Slave              |                 | Name            | Value           | 7         | Name        | Туре | Dim.       |
| 묘    | 유 ···································· |                    | Request         | Input Registers |                 | PAC_Month | DINT        | ~    |            |
| *    | 🗄*🛢 Ir                                 | iput Registers [1. | 2000] - Read_Va | Address         | 1               |           | PAC Day     | DINT | <b>(</b> ] |
|      |                                        |                    |                 | Nb Item         | 2000            |           | PAC_WeekDay | DINT |            |
| Ð    |                                        |                    | Descript        | Read_Value      |                 | PAC_Hour  | DINT        |      |            |
|      |                                        |                    |                 |                 |                 |           | PAC_Minute  | DINT |            |
|      | Symbol                                 | Offset             | Mask            |                 | Storage         | F         | PAC_Second  | DINT | ~          |
|      | PAC_Year                               | 0                  | FFFF            |                 | Default         |           |             |      | >          |
| ¢þ   | PAC_Month                              | 0                  | FFFF            |                 | Default         | N         | amez Value  |      |            |
|      | PAC_Day                                | 0                  | FFFF            | Default         |                 |           |             |      |            |
| ₿+   | PAC_Hour                               | 0                  | FFFF            |                 | Default         | 1         |             |      |            |
| -    | PAC_Minute                             | 0                  | FFFF            |                 | Default         |           |             |      |            |
|      | PAC_Second                             | 0                  | FFFF            |                 | Default         |           |             |      |            |
|      |                                        | <b></b> -          |                 |                 |                 |           |             |      |            |
|      | <                                      |                    |                 |                 | >               |           |             |      |            |
| < >  | PAC Time                               | /ariables LD1      | 10 Drivers      |                 |                 |           |             |      |            |
|      |                                        |                    |                 |                 |                 |           |             |      |            |
|      |                                        |                    | ICP DAS C       | Co., Ltd.       | Technical Docur | ner       | it          |      |            |

| Classification | Win-GRAF English FAQ-008 |         |       |      |           |      |        |
|----------------|--------------------------|---------|-------|------|-----------|------|--------|
| Author         | Janice Hong              | Version | 1.0.0 | Date | Dec. 2015 | Page | 4 / 12 |

#### 8. Mouse double-click the "Offset" field and fill in a value, then press "Enter" key to finish the setting.

- Note: (1) The "Offset" value starts at "0" and the Modbus address of variable is equal to this value plus 1 (Base address).
  - (2) If using a 32-bits (or more than 32-bits) data type (e.g., "DINT"), it requires two Modbus addresses, as the table below, the "Offset" values are "0", "2", "4", "6", etc.

| Symbol      | Offset  | Mask | Storage |
|-------------|---------|------|---------|
| PAC_Year    | 0       | FFFF | Default |
| PAC_Month   | 2       | FFFF | Default |
| PAC_Day     | 4       | FFFF | Default |
| PAC_Hour    | 6       | FFFF | Default |
| PAC_Minute  | 0 8 💌 🔮 | FFFF | Default |
| PAC_Second  |         | FFFF | Default |
| PAC_WeekDay | 0 Enter | FFFF | Default |
| 1           |         |      |         |

#### Tips:

Mouse click the "Offset" field and press the keyboard "Ctrl+A" to select all items, and then click the "Iterate Property" button at the left side to open the settings window.

|     | Symbol      | Offs | et 🔼   | Mask | Storage |
|-----|-------------|------|--------|------|---------|
| MZ  | PAC_Year    | 0    |        | FFFF | Default |
| ē,s | PAC_Month   | 0    |        | FFFF | Default |
| ₽↓  | PAC_Day     | 0    | -      | FFFF | Default |
|     | PAC_Hour    | 0    |        | FFFF | Default |
| Ð   | PAC_Minute  | 0    | Ctrl+∆ | FFFF | Default |
|     | RAC_Second  | 0    | CUITA  | FFFF | Default |
|     | PAC_WeekDay | 0    |        | FFFF | Default |

Keep the "Name" setting, enter "0" into "From" field and enter "2" into "By" field, then click "OK".

| Name<br>From: | %<br>0 🗘 | <ul> <li>(If the "Name" is set to "%%", it will show "00, 22, 44, 66, 88, 1010, 1212" in this example. The user can modify it depends on the needed settings and then check the value in the "Results" area.)</li> </ul> |           |         |             |      |        |         |  |  |  |  |  |
|---------------|----------|----------------------------------------------------------------------------------------------------|-----------|---------|-------------|------|--------|---------|--|--|--|--|--|
| - Hesuits-    |          |                                                                                                    | Symbol    |         | Offset      | Δ    | Mask   | Storage |  |  |  |  |  |
| 2             |          |                                                                                                    | PAC_Ye    | ear     | 0           |      | FFFF   | Default |  |  |  |  |  |
| 4             |          |                                                                                                    | PAC_M     | onth    | 2           |      | FFFF   | Default |  |  |  |  |  |
| 6             |          |                                                                                                    | PAC_Da    | зу      | 4           |      | FFFF   | Default |  |  |  |  |  |
| 10            |          |                                                                                                    | PAC_H     | our     | 6           |      | FFFF   | Default |  |  |  |  |  |
| 12            |          |                                                                                                    | PAC_Mi    | inute   | 8           |      | FFFF   | Default |  |  |  |  |  |
|               |          |                                                                                                    | PAC_Se    | econd   | 10          |      | FFFF   | Default |  |  |  |  |  |
|               |          | ок 🔍 с                                                                                                    | Ca PAC_W  | 'eekDay | 12          |      | FFFF   | Default |  |  |  |  |  |
|               |          |                                                                                                    | < PAC     | Time Va | riables LD1 | 10 D | rivers |         |  |  |  |  |  |
|               |          | ICP DAS                                                                                                    | Co., Ltd. | Technic | al Docum    | ent  |        |         |  |  |  |  |  |

| Classification | Win-GRAF English FAQ-008 |         |       |      |           |      |        |
|----------------|--------------------------|---------|-------|------|-----------|------|--------|
| Author         | Janice Hong              | Version | 1.0.0 | Date | Dec. 2015 | Page | 5 / 12 |

 Click "Storage" to select entire columns and then press "Enter" key to display a drop-down menu. Then, select "DWORD (Low – High)" and press "Enter" key to complete the setting. (If using a 16-bits or below, it is no need to set the "Storage" item.)

| Symbol      | Offset            | Mask         | S  | torage 🥿                            | $\Delta_{-}$        | Range (Low) |
|-------------|-------------------|--------------|----|-------------------------------------|---------------------|-------------|
| PAC_Year    | 0                 | FFFF         | De | fault                               |                     |             |
| PAC_Month   | 2                 | FFFF         | De | fault                               | Ť.                  |             |
| PAC_Day     | 4                 | FFFF         | De | fault                               |                     |             |
| PAC_Hour    | 6                 | FFFF         | De | fault                               |                     |             |
| PAC_Minute  | 8                 | FFFF         | De | fault                               |                     |             |
| PAC_Second  | 10                | FFFF         | De | if so de                            |                     |             |
| PAC_WeekDay | 12                | FFFF         | D  | Default<br>DWORD (I<br>DWORD (I     | High - I<br>Low - H | Low)        |
| PAC Time V  | l<br>/ariables LD | 1 IO Drivers |    | STRING(6)<br>STRING(8)<br>STRING(1) | )<br>)<br>0)        |             |

To expand this "Data Block" and you can see the Modbus addresses of all variables. It equals to the "Offset" value plus "1" (Base address).

| 10         | Drivers *                                                                               |                                   |                                              |   |                                                                                         |                                                                                                |           |
|------------|-----------------------------------------------------------------------------------------|-----------------------------------|----------------------------------------------|---|-----------------------------------------------------------------------------------------|------------------------------------------------------------------------------------------------|-----------|
| 臣          | 📋 📋 🛙                                                                                   | out Registers [1.,2000]           | - Read_Value                                 | ^ | Name                                                                                    | Value                                                                                          |           |
| 무          |                                                                                         | +01: PAC_Year                     |                                              |   | Request                                                                                 | Input Reg                                                                                      | isters    |
| 4+         | · · · · ·                                                                               | +23: PAC_Month                    |                                              |   | Address                                                                                 | 1                                                                                              |           |
| =          | ····· 🖸                                                                                 | +45: PAC_Day                      |                                              |   | Nb Item                                                                                 | 2000                                                                                           |           |
| 0          | · 🖸                                                                                     | +67: PAC_Hour                     |                                              |   | Description                                                                             | Read_Val                                                                                       | ue        |
|            | 🗅                                                                                       | +89: PAC_Minute                   |                                              |   |                                                                                         |                                                                                                |           |
|            | ····· 🖸                                                                                 | +1011: PAC_Secor                  | nd                                           | - |                                                                                         |                                                                                                |           |
|            |                                                                                         | +1213: PAC_Week                   | Day                                          | ~ |                                                                                         |                                                                                                |           |
| ¢,s        | Symbol                                                                                  | Offset                            | Mask                                         |   | Storage                                                                                 |                                                                                                | Range (Lo |
|            |                                                                                         |                                   |                                              |   |                                                                                         |                                                                                                |           |
|            | PAC_Year                                                                                | 0                                 | FFFF                                         |   | DWORD (Lo                                                                               | w - High)                                                                                      |           |
| Ē↑         | PAC_Year<br>PAC_Month                                                                   | 0<br>2                            | FFFF<br>FFFF                                 |   | DWORD (La<br>DWORD (La                                                                  | ow - High)<br>ow - High)                                                                       |           |
| ∎+         | PAC_Year<br>PAC_Month<br>PAC_Day                                                        | 0<br>2<br>4                       | FFFF<br>FFFF<br>FFFF                         |   | DWORD (La<br>DWORD (La<br>DWORD (La                                                     | ow - High)<br>ow - High)<br>ow - High)                                                         |           |
| <b>∎</b> + | PAC_Year<br>PAC_Month<br>PAC_Day<br>PAC_Hour                                            | 0<br>2<br>4<br>6                  | FFFF<br>FFFF<br>FFFF<br>FFFF                 |   | DWORD (La<br>DWORD (La<br>DWORD (La<br>DWORD (La                                        | ow - High)<br>ow - High)<br>ow - High)<br>ow - High)                                           |           |
| ∎+         | PAC_Year<br>PAC_Month<br>PAC_Day<br>PAC_Hour<br>PAC_Minute                              | 0<br>2<br>4<br>6<br>8             | FFFF<br>FFFF<br>FFFF<br>FFFF<br>FFFF         |   | DWORD (La<br>DWORD (La<br>DWORD (La<br>DWORD (La<br>DWORD (La                           | ow - High)<br>ow - High)<br>ow - High)<br>ow - High)<br>ow - High)                             |           |
| €+         | PAC_Year<br>PAC_Month<br>PAC_Day<br>PAC_Hour<br>PAC_Minute<br>PAC_Second                | 0<br>2<br>4<br>6<br>8<br>10       | FFFF<br>FFFF<br>FFFF<br>FFFF<br>FFFF         |   | DWORD (La<br>DWORD (La<br>DWORD (La<br>DWORD (La<br>DWORD (La<br>DWORD (La              | ow - High)<br>ow - High)<br>ow - High)<br>ow - High)<br>ow - High)<br>ow - High)               |           |
| €          | PAC_Year<br>PAC_Month<br>PAC_Day<br>PAC_Hour<br>PAC_Minute<br>PAC_Second<br>PAC_WeekDay | 0<br>2<br>4<br>6<br>8<br>10<br>12 | FFFF<br>FFFF<br>FFFF<br>FFFF<br>FFFF<br>FFFF |   | DWORD (La<br>DWORD (La<br>DWORD (La<br>DWORD (La<br>DWORD (La<br>DWORD (La<br>DWORD (La | ow - High)<br>ow - High)<br>ow - High)<br>ow - High)<br>ow - High)<br>ow - High)<br>ow - High) |           |

10. Then, we need to add the second "Data Block" for the Modbus Master to read the Boolean data. This configure way is similar to the step 4 to 8:

| Classification                                                                                                    | Win-GRAF Eng               | lish FAQ-(            | 208   |                |                                     |            |          |            |        |  |  |  |
|----------------------------------------------------------------------------------------------------|----------------------------|-----------------------|-------|----------------|-------------------------------------|------------|----------|------------|--------|--|--|--|
| Author                                                                                                    | Janice Hong                | Version               | 1.0.0 |                | Date                                | Dec. 2     | 2015     | Page       | 6 / 12 |  |  |  |
| <ul> <li>(1) Click the "Server" item and click the "Insert Slave/Data Block" button at the left side to open the settings window.</li> <li>(2) In the "MODBUS Slave Request" window, enter a simple note and select the "Input-bits" option, then set "Base address" to "1" and set "Nb items" to "2000".</li> </ul>                                                                                                    |                            |                       |       |                |                                     |            |          |            |        |  |  |  |
| Image: Server - Slave number = 1   Image: Server - Slave number = 1   Image: Server - Slave |                            |                       |       |                |                                     |            |          |            |        |  |  |  |
|                                                                                                    |                            |                       |       |                | read by the r<br>Input <u>B</u> its | naste<br>E | nter a s | imple note | ]      |  |  |  |
| For the Modb                                                                                                    | us Master to <u>Re</u>     | <mark>ad</mark> data: |       |                | read or force                       | d by the r | nactor   |            |        |  |  |  |
| Option                                                                                                    | Data Type                  | 2                     |       |                | Coil Bits                           | a by the f | nascer   |            |        |  |  |  |
| Input Bits                                                                                                    | BOOL                       |                       |       | 0              | Holding Regis                       | sters      |          |            |        |  |  |  |
| Input Registe                                                                                                    | ers BYTE, INT<br>REAL, LIN | , DWORD,<br>T, etc.   |       | -Data I<br>Bas | block<br>e <u>a</u> ddress:         | 1          |          |            |        |  |  |  |
|                                                                                                    |                            |                       |       | <u>N</u> b i   | items:                              | 2000       |          |            |        |  |  |  |

(3) Mouse drags the Boolean variables (i.e., "LED1", "LED2"; data type: BOOL) one-by-one and drop them to the "Symbol" area, and then set the "Offset" to "0" and to "1".

| IO D       | rivers *         |                         |            |       |             |              |      |      |          |           |       | í X |
|------------|------------------|-------------------------|------------|-------|-------------|--------------|------|------|----------|-----------|-------|-----|
| 日          | 🗄 🖓 🏪 Server     | - Slave number = 1      | •          | ^   ^ | Name        | Value        |      | Y    | Name     |           | Туре  |     |
| 묘          | 🚊 🕂 🗄 🗠          | ut Registers [12000]    | -Read Valu | F     | Request     | Input Bits   |      |      | LED1     |           | BOOL  | ^   |
| **         | ⊟… <b>*⊟</b> Inp | ut Bits [1.,2000] - Rea | ad_Boolean | A     | Address     | 1            |      |      | LED2     |           | BOOL  |     |
| <b></b>    |                  | +0: LED1                |            | N     | Nb Item     | 2000         |      |      | 🛛 🖌 🔛 RE | TAIN vari | ables | ~   |
| Ð          | ····· 🗖          | +1: LED2                |            |       | Description | Read_Boolear | ۱    |      |          |           | 3     | 2   |
|            |                  |                         |            | ×     |             |              |      |      |          | L) (alu   |       | _   |
|            | Symbol           | Offset                  | Mask       |       | Storage     |              | Rang | - No | ine      | Valu      |       | _   |
|            | LED1             | 0                       | FFFF       |       | Default     | -            | -    |      |          |           |       |     |
| ¢,         | LED2 👞           | 1                       | FFFF       |       | Default     |              |      |      |          |           |       |     |
|            |                  |                         |            |       |             |              |      |      |          |           |       |     |
| <b>∃</b> ↓ | <                |                         |            |       |             |              | >    | <    |          |           |       |     |
| < >        | PAC fime Va      | riables LD1 IO D        | rivers     |       |             |              |      |      |          |           |       |     |

You have completed the settings for the Modbus Slave. Finally, follow the way below to re-compile the program and download it to the Win-GRAF PAC.

ICP DAS Co., Ltd. Technical Document

| Classification Win-GRAF English FA<br>Author Janice Hong Versi<br>11. Click "Project" > "Build All Projects"<br>below). If a message informs you, "<br>Build<br>On Line Change is disabled<br>[MODBUS-S]: (4): PAC_Year: Warning: 32 b<br>< CT Segment = 55 byte(s) ><br>< 16 1/0s ><br>Relocating code<br>< Code CRC=323797fc - File CRC=eb3d0c1<br>No error detected<br>Build Cross references Runtime<br>12. Mouse right-click the project name<br>set the PAC IP (e.g., "192.168.71.19 | AQ-008<br>on 1.0.0<br>from the men<br>No error detect<br>oit word ordering not<br>6 - Size=3672 ><br>Call stack Bre<br>(i.e., "Demo01 | Date<br>u bar to com<br>ted" that me<br>supported by run<br>This version<br>sakpoints Dic                 | Dec. 2015<br>pile this prog<br>eans this proc<br>time 7.4 and older<br>n information<br>qital sampling trace<br>t the "Commu | Page<br>ram again (<br>ess is succes<br>)<br>can be igno            | 7 / 12<br>as the figure<br>ssful.<br>red.<br>rameters" t  |
|----------------------------------------------------------------------------------------------------|----------------------------------------------------------------------------------------------------|----------------------------------------------------------------------------------------------------|----------------------------------------------------------------------------------------------------|---------------------------------------------------------------------|-----------------------------------------------------------|
| AuthorJanice HongVersi11. Click "Project" > "Build All Projects"<br>below). If a message informs you, "BuildOn Line Change is disabled<br>[MODBUS-S]: (4): PAC_Year: Warning: 32 b<br>< CT Segment = 55 byte(s) ><br>< 161/Ds ><br>Relocating code<br>< Code CRC=323797fc - File CRC=eb3d0c1<br>No error detectedNo error detectedImage: Set the PAC IP (e.g., "192.168.71.19)                                                                                                    | on 1.0.0<br>' from the men<br>No error detect<br>it word ordering not<br>6 - Size=3672 ><br>Call stack Bre<br>(i.e., "Demo01          | Date<br>u bar to com<br>ted" that me<br>supported by run<br>This version<br>akpoints Dic<br>") and select | Dec. 2015<br>npile this prog<br>eans this proc<br>time 7.4 and older<br>n information                                        | Page<br>gram again (<br>ess is succes<br>can be igno<br>can be igno | 7 / 12<br>as the figure<br>ssful.<br>ored.<br>rameters" t |
| 11. Click "Project" > "Build All Projects"<br>below). If a message informs you, "<br>Build<br>On Line Change is disabled<br>[MODBUS-S]: (4): PAC_Year: Warning: 32 b<br>< CT Segment = 55 byte(s) ><br>< 161/0s ><br>Relocating code<br>< Code CRC=323797fc - File CRC=eb3d0c1<br>No error detected<br>Build Cross references Runtime<br>12. Mouse right-click the project name<br>set the PAC IP (e.g., "192.168.71.19                                                                    | from the men<br>No error detect<br>it word ordering not<br>6 - Size=3672 ><br>Call stack Bre<br>(i.e., "Demo01                        | u bar to com<br>ted" that me<br>supported by run<br>This version                                          | npile this prog<br>eans this proc<br>atime 7.4 and older<br>n information<br>gital sampling trace                            | gram again (<br>ess is succes<br>)<br>can be igno<br>Prompt HM      | as the figure<br>ssful.<br>pred.<br>rameters" t           |
| to establish a connection and down                                                                                                    | :502") and the<br>load this project<br>WM Win-GR<br>File Edit                                                                         | n CIICK the m<br>ct to the Wir<br>AF - Demo0<br><u>View</u> Insert F                                      | nenu bar "Proj<br>n-GRAF PAC.<br>Il<br>Project <u>I</u> ools <u>W</u><br>Build All Pro                                       | ject" > "On I<br><u>J</u> indow <u>H</u> elp                        | ine" (or برایی)<br>F7                                     |
| File       Edit       Yiew       Insert       Project       Tools       Yee         Workspace       Paramete         Demo01       Set as Startup Project         Set as Startup Project         Communication Paramete         Jon Line                                                                                                    | Workspace                                                                                                    | Exception pro<br>Programs                                                                                 | Clean All Pro<br>Download Al<br>Settings<br>Con Line<br>Simulate                                                             | jects 1<br>1 Projects                                               | Ctrl+F5<br>F5                                             |
| SCADA / HMI                                                                                                    |                                                                                                    |                                                                                                    | Win-Gf                                                                                                    | RAF PAC                                                             |                                                           |
| InduSoft<br>IP: 192.168.71.xxx<br>Mask: 255.255.255.0                                                                                                    | IP: 192.16<br>Port: 502                                                                                                    | 8. <b>71</b> .19                                                                                          | -5xx8-CE7                                                                                                    | WP-8xx8                                                             |                                                           |
| Modbus TCP Master                                                                                                    | r                                                                                                    |                                                                                                    | Modbus 1                                                                                                    | CP Slave                                                            |                                                           |

ICP DAS Co., Ltd. Technical Document

| Classification | Win-GRAF Engl | ish FAQ-0 | 08    |      |           |      |        |
|----------------|---------------|-----------|-------|------|-----------|------|--------|
| Author         | Janice Hong   | Version   | 1.0.0 | Date | Dec. 2015 | Page | 8 / 12 |

# 1.2. To Enable the Win-GRAF PAC as a Modbus RTU Slave

Before doing this, you must complete all the content that described in <u>Section 1.1</u> to open the Modbus Slave data. The way to enable the Win-GRAF PAC as the Modbus RTU Slave is to add the "MBSLAVERTU" or the "MBSLAVERTU**EX**" function block in the program. To begin, follow these steps:

## 1.2.1. Add the "MBSLAVERTU" function block

1. In the "LD1" window, mouse click the place where you want to add this function block and then click the "Insert FB.." button on the left side of the window.

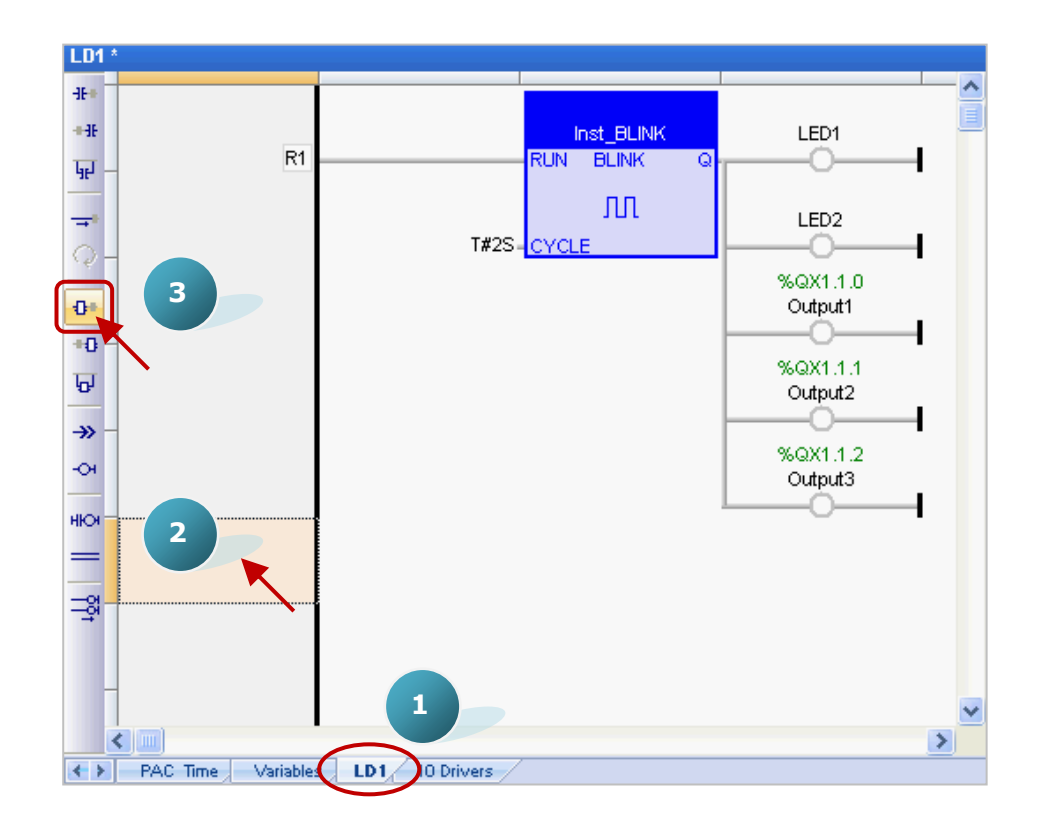

### 2. Double-click on this function block and select the name "<u>MBSLAVERTU</u>", then click "OK".

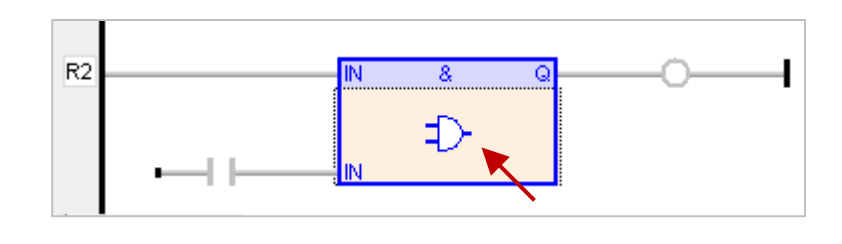

| Classification                                      | Nin-GRAF Eng                                                            | lish FAQ-                                                                                                    | 008                                                                                                    |                                                                        |                                                                                                    |                                                                                                    |                                                    |
|-----------------------------------------------------|-------------------------------------------------------------------------|----------------------------------------------------------------------------------------------------|----------------------------------------------------------------------------------------------------|------------------------------------------------------------------------|----------------------------------------------------------------------------------------------------|----------------------------------------------------------------------------------------------------|----------------------------------------------------|
| Author J                                            | lanice Hong                                                             | Version                                                                                                    | 1.0.0                                                                                                    | Date                                                                   | Dec. 2015                                                                                                    | Page                                                                                                    | 9/12                                               |
| 3. In the "MBSLA'<br>string 'COM2:9<br>Modbus Maste | VERTU" function<br>(CO<br>(CO<br>(CO<br>(CO<br>(CO<br>(CO<br>(CO<br>(CO | *Natural logarith<br>PSTRING ("Get<br>TE ("Low part of<br>(*Logarithm (ba<br>dESSAGE ("sen<br>DRD (*Low part<br>DRD (*Pack<br>(*Maximum*)<br>ASTERTU (*M<br>ASTERTU (*M<br>ASTERTU (* | Inst_MBSLAVERTU<br>Inst_MBSLAVERTU<br>Inst_M | hat*) d*) vice Identifica a()*) serial(*) click the AF PAC's settings. | Tips:<br>Press the '<br>the function<br>tion")<br>OK Cano<br>left side of the<br>COM2 to com<br>Tips:<br>Press the "Fi<br>function blo<br>the related H | MBSL" key to<br>MBSL" key to<br>mame quid<br>e "PORT" and<br>munication<br>1" key on thi<br>ck to show u<br>Help. | o find<br>ckly.<br>d enter a<br>with the<br>s<br>p |

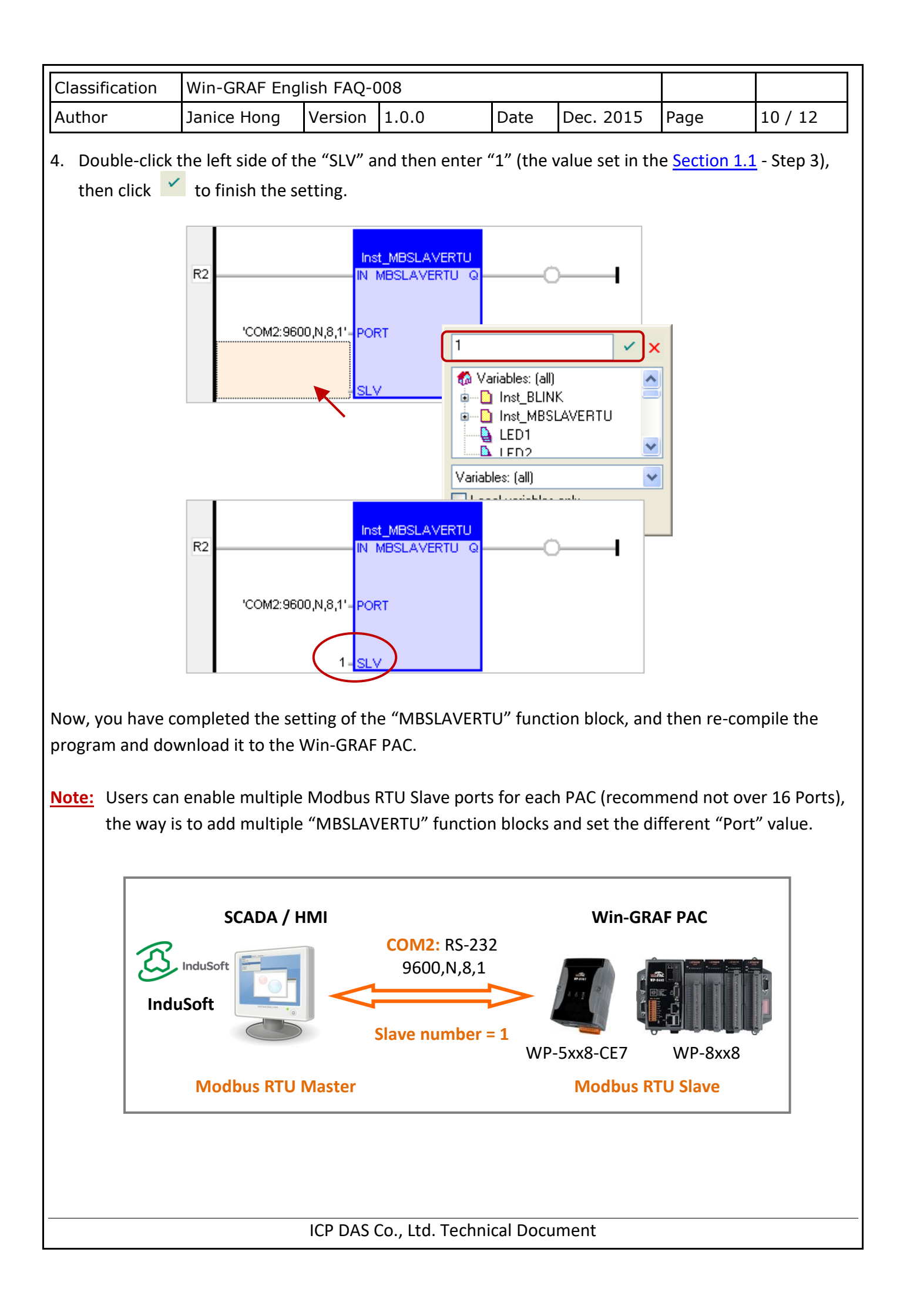

| Classification | Win-GRAF Engl | ish FAQ-( | 008   |      |           |      |         |
|----------------|---------------|-----------|-------|------|-----------|------|---------|
| Author         | Janice Hong   | Version   | 1.0.0 | Date | Dec. 2015 | Page | 11 / 12 |

### 1.2.2. Add the "MBSLAVERTUEX" function block

When using several "Server - ..." settings (recommend to set one) in the "IO Drivers" window, the user needs to use the "MBSLAVERTU**EX**" function block.

| IO Drivers *                     |                                            |                        |         |              |        |  |  |  |  |  |  |
|----------------------------------|--------------------------------------------|------------------------|---------|--------------|--------|--|--|--|--|--|--|
| 臣                                | ⊡Ma MODBUS Slave                           |                        |         | Name         | Value  |  |  |  |  |  |  |
| 문                                | 🗄 👪 Server                                 | - Slave number = 1     |         | Slave number | 1      |  |  |  |  |  |  |
| **                               | 🗄 🗝 🗄 Input Registers (12000) - Read_Value |                        |         | Server ID    | 'Svr1' |  |  |  |  |  |  |
| 5                                |                                            | ut Bits [1.,2000] - Re |         | -            |        |  |  |  |  |  |  |
|                                  | Request                                    | Address                | Nb Item | Description  |        |  |  |  |  |  |  |
| ₽Щ                               | Input Registers                            | 1                      | 2000    | Read_Value   |        |  |  |  |  |  |  |
| Ì₿                               | Input Bits                                 | 1                      | 2000    | Read_Boolean |        |  |  |  |  |  |  |
| 212                              |                                            |                        |         |              |        |  |  |  |  |  |  |
| PAC Time Variables LD IO Drivers |                                            |                        |         |              |        |  |  |  |  |  |  |

 Follow steps 1 to 4 above to add the "MBSLAVERTUEX" function block. If you want to change the usage for existing function block, mouse double-click the "MBSLAVERTU" and change it to the "MBSLAVERTUEX", and then click the "OK" button.

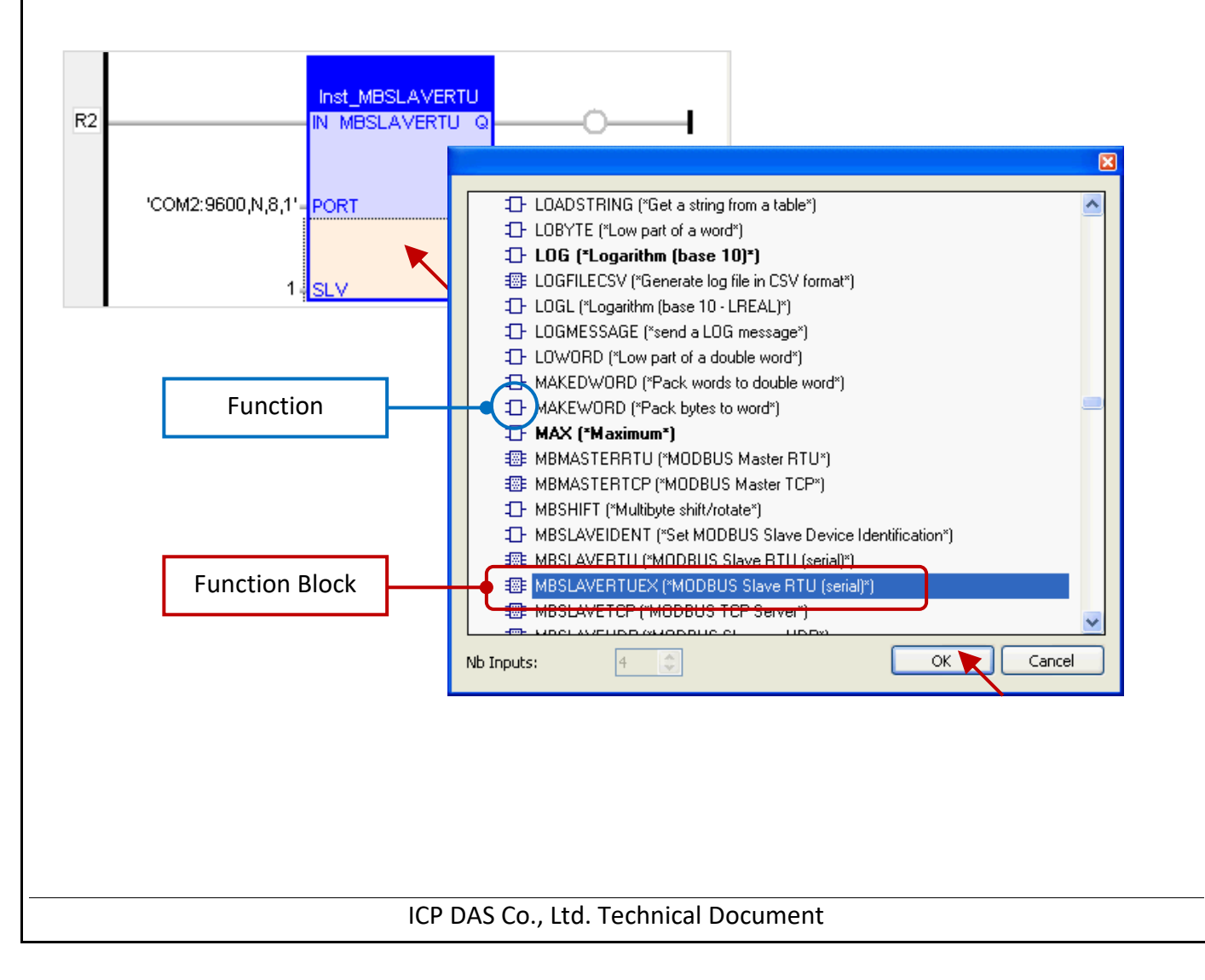

| Classification | Win-GRAF Eng |         |       |      |           |      |         |
|----------------|--------------|---------|-------|------|-----------|------|---------|
| Author         | Janice Hong  | Version | 1.0.0 | Date | Dec. 2015 | Page | 12 / 12 |

2. The "MBSLAVERTU**EX**" has a "SrvID" setting. Double click the left side of the "SrvID" and enter a needed "Server ID" (using a string format, e.g., 'Svr1').

### Note:

Using the "MBSLAVERTU" function block means the first Modbus Slave setting will be enabled. Using the "MBSLAVERTU**EX**" function block means to enable the Modbus Slave setting depends on the "Server ID".

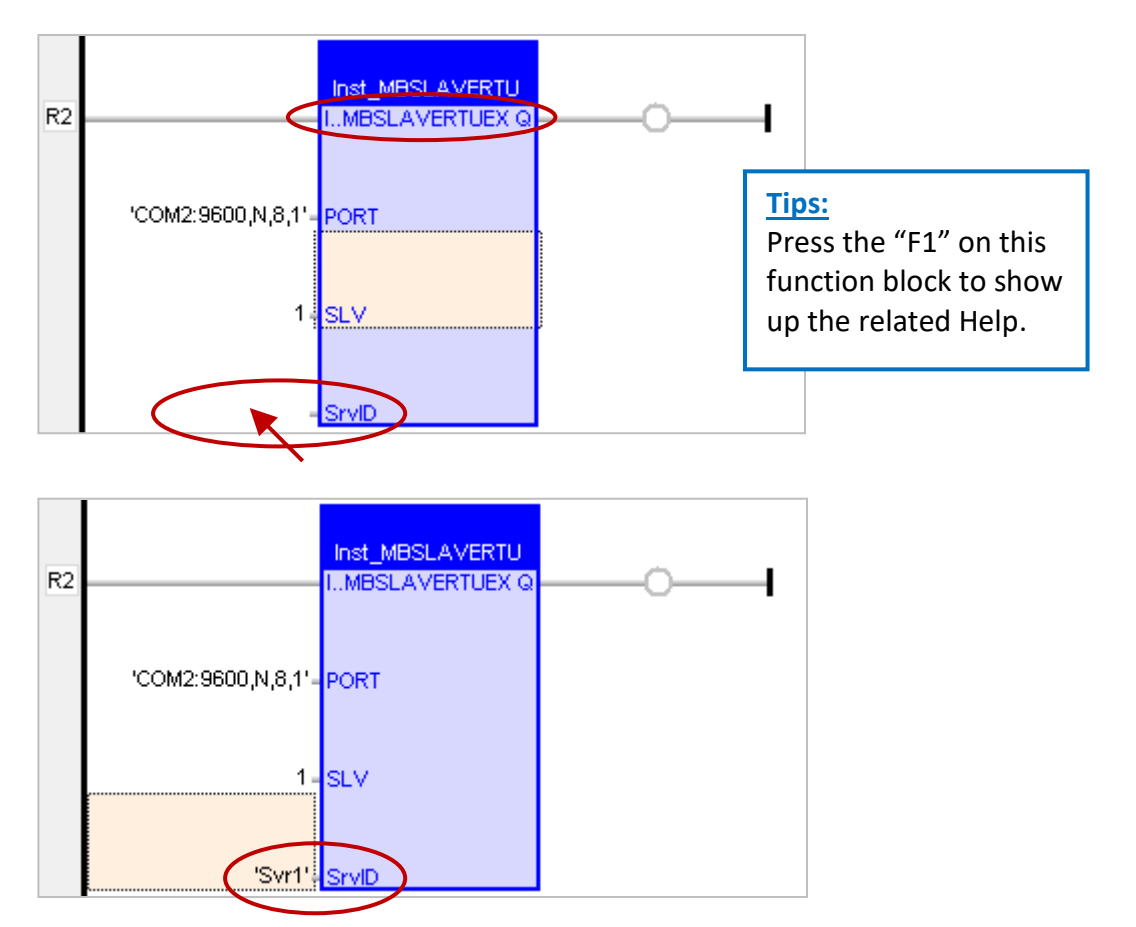

Now, you have finished the settings for the "MBSLAVERTU**EX**" function block, and then re-compile the program and download it to the Win-GRAF PAC.